## 雲南夢ネットインターネット接続サービス

<u> 設定手順書 メール設定編</u> (飯南放送センターエリア)

## Windows X-1V

## 雲南市·飯南町事務組合

- 1. 〔スタートボタン〕から〔メール〕を起動します。
- 2. 〔ツール〕メニューの〔アカウント〕をクリックします。

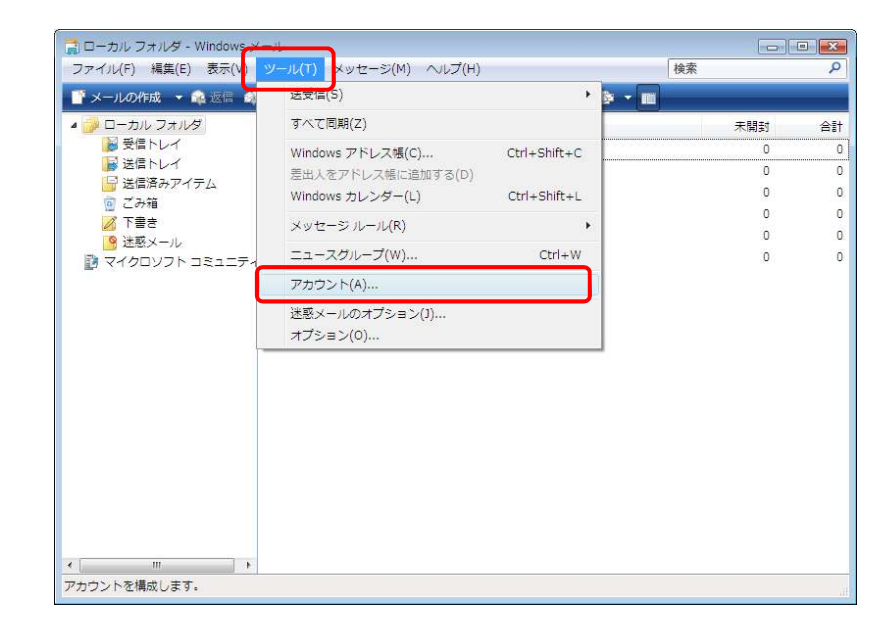

3. 〔インターネットアカウント〕の〔追加〕クリックします。

| インターネット アカウント                                                                                   |                            |
|-------------------------------------------------------------------------------------------------|----------------------------|
| 電子メール アカウントやニュースグルーブを新しく登録するには、[追加] をクリ<br>アカウントやニュースグルーブを編集、エクスポート、削除するには、対象をクリ<br>動作をクリックします。 | リックします。追加した<br>リックしてから、希望の |
| ニュース     ▼       ディレクトリサービス     ▼                                                               | 追加(A)                      |
|                                                                                                 | 削除(R)<br>プロパティ(P)          |
|                                                                                                 | 既定に設定(D)                   |
|                                                                                                 | インポート(I)                   |
|                                                                                                 |                            |
|                                                                                                 | 順番の設定(S)                   |
|                                                                                                 |                            |
|                                                                                                 | 閉じる                        |

| ©                      |
|------------------------|
| アカウントの種類の選択            |
| 追加するアカウントの種類を選択してください。 |
| 電子メール アカウント            |
|                        |
|                        |
|                        |
|                        |
| アカウントのセットアップに必要な情報     |
|                        |
| 次へ(N) キャンセル            |

4. 〔電子メールアカウント〕を選択し、〔次へ〕をクリックします。

5. 〔表示名〕を入力し、〔次へ〕をクリックします。

| $\bigcirc$ |                                                            |
|------------|------------------------------------------------------------|
| 名詞         | Ĵ                                                          |
|            | 電子メールを送信するときに、名前が [差出人] のフィールドに表示されます。表示する<br>名前を入力してください。 |
|            | 表示名( <u>D</u> ): xxxxxxxxxxxxxxxxxxxxxxxxxxxxxxxxxxxx      |
|            |                                                            |
|            |                                                            |
|            | 電子メール アカウントの信頼について                                         |
|            |                                                            |
|            |                                                            |
|            |                                                            |
|            | 次へ(N) キャンセル                                                |
|            | 1                                                          |
|            | 「「「一」「「「」」」」」」」」」」「「「」」」」」」」」」」」」」」」」」                     |

| 0     |                                           |
|-------|-------------------------------------------|
| -KS   | ターネット電子メール ゲドレス                           |
|       | 電子メールのアドレスは、他のユーザーがあなたに電子メールを送信するために使います。 |
|       | 電子メール アドレス(国) xxxxxxxxx(量) inan-net.jp    |
|       | 例: t-chofu&microsoft.com                  |
|       |                                           |
|       |                                           |
|       | E78-4-2022503E6261                        |
|       |                                           |
|       | 次へ(N) キャンセル                               |
| ルアドレス | 登録通知に記載の「メールアドレス」を入力します                   |

6. 〔電子メールアドレス〕を入力し、〔次へ〕をクリックします。

7. 電子メールサーバーの各項目を入力し、〔次へ〕をクリックします。

| 0                                                                 | 10.00       |
|-------------------------------------------------------------------|-------------|
| 電子メール サーバーのセットアップ<br>受信メール サーバーの復雄(S)<br>(POP3                    |             |
| eax-1/ (POR3 #258 (MAP) 5-/(-()):                                 |             |
| Ext x - ル (SRIP) サーバー名(D):<br>smtplinan-net.jp 回惑信サーバー(半時級が必要(公)) |             |
|                                                                   | 24(b) ++>ti |

| サーバーの種類                     | 「POP3」を選択します              |
|-----------------------------|---------------------------|
| 受信メール (POP) または (IMAP) サーバー | 「pop3.iinan-net.jp」を入力します |
| 送信メール (SMTP) サーバー名          | 「smtp.iinan-net.jp」を入力します |

|                          |                              | ×   |
|--------------------------|------------------------------|-----|
| G                        |                              |     |
| インターネット メール ログオン         |                              |     |
|                          |                              |     |
| インターネット サービス:<br>してください。 | プロバイダから提供されたユーザー名およびパスワードを入力 |     |
| ユーザー名( <u>A</u> ):       | xxxxxxxxx                    |     |
|                          |                              |     |
| パスワード( <u>P</u> ):       | •••••                        |     |
|                          | ☑ パスワードを保存する( <u>₩</u> )     |     |
|                          |                              |     |
|                          |                              |     |
|                          |                              |     |
|                          |                              |     |
|                          |                              |     |
|                          | 次へ(N) キャン                    | ンセル |

8. インターネットメールログオンの各項目を入力し、〔次へ〕をクリックします。

| ユーザー名      | 登録通知に記載の「メールアカウント」を入力します |
|------------|--------------------------|
| パスワード      | 登録通知に記載の「メールパスワード」を入力します |
| パスワードを保存する | チェックを入れます                |

9. インターネット接続ウィザードの終了 〔完了〕をクリックし、インターネット接続ウィザードを終了します。

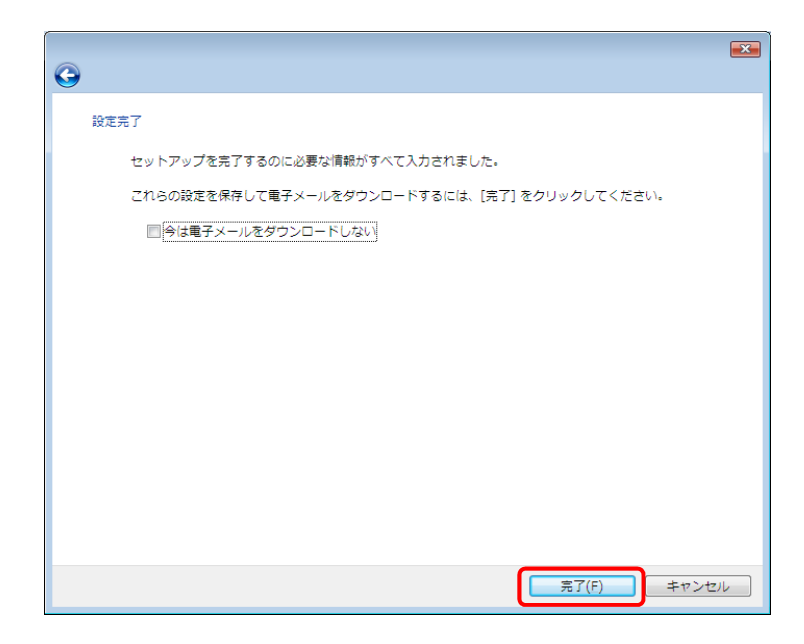

10. 〔インターネットアカウント〕画面に戻ります。 追加したアカウントを選択してから〔プロパティ〕をクリックします。

| シターネット アカワント                                                               |                                                                                                    |
|----------------------------------------------------------------------------|----------------------------------------------------------------------------------------------------|
| 電子メール アカウントやニュースグループを新しく登録する<br>アカウントやニュースクループを編集。エクスポート、制除<br>動作をクリックします。 | には、(通知)をクリックします。通知した<br>するには、対象をクリックしてから、希望の                                                                                                    |
| 3-14                                                                       | * (A)                                                                                                    |
| iman-net.jp(tt.2)                                                          | 4/m(H)                                                                                                    |
| ニュース<br>ディレクトリ サービス                                                        | ूँ<br>उठारहर (ष्ट्र)                                                                                                    |
|                                                                            | EECRE(P)                                                                                                    |
|                                                                            | <>パート(I)                                                                                                    |
|                                                                            | エクスポート(エ)                                                                                                    |
|                                                                            | (IIII)-(IIII)-(III)-(IIII)-(III)-(III)-(III)-(III)-(III)-(III)-(III)-(III)-(III)-(III)-(III)-(III)-(II |
|                                                                            |                                                                                                    |

11. 同じメールを2ヶ所で受信されたい等の特別な理由がない限り、〔サーバーにメッセージの コピーを置く〕のチェックを外します。

〔詳細設定〕をクリックし、〔サーバーにメッセージのコピーを置く〕をクリックします。 チェックを外したら、〔OK〕をクリックしてプロパティ画面を閉じます。

|                  | リティ『詳細設定                                       |                |    |
|------------------|------------------------------------------------|----------------|----|
| サーバーのポート番号 -     |                                                |                |    |
| 送信メール (SMTP)(0): | 25                                             | 設定値を使用(U)      |    |
| 📄 このサーバーはセキュ!    | リティで保護された接続                                    | 続 (SSL) が必要(Q) |    |
| 受信メール (POP3)(I): | 110                                            |                |    |
| 🔄 このサーバーはセキュ!    | リティで保護された接続                                    | 続 (SSL) が必要(C) |    |
| サーバーのタイムアウト      |                                                |                |    |
| 短い               | 長い 1分                                          |                |    |
| 送信               |                                                |                |    |
| ■次のサイズよりメッセ・     | ージが大きい場合は分割                                    | 剧する(B) 60      | КВ |
| 83/05            |                                                |                | -  |
| RCIA             | のコピーを置くない                                      |                |    |
|                  | z/0) 5 🖾                                       | 0.8%           |    |
| 「サナー」に、「かなお娘をす。  | 940 - E                                        |                |    |
| □サーバーから削除す       | C ++ 10 +> > > > > > > > > > > > > > > > > > > | 16.63          |    |

- インターネットアカワント -電子メール アカウントやニュースグループを新しく登録するには、(通知)をクリックします。通知した アカウントやニュースグループを練興、エクスポート、利用するには、対象をクリックしてから、希望の 動作をクリックします。 道10(A)..... メール \* iman-net.jp(民友) admon. 21-2-プロバティ(円) アイレクトリサービスー ETCHE(D) インボート(1)... まクスポート(主)… /目標の12定(5)---MCB
- 12. 〔閉じる〕をクリックし画面を閉じてください。

13. [Windows メール] 画面にて〔送受信〕をクリックします。 この段階では通常、お客様へのメールはありませんので、送受信は自動的に終了します。

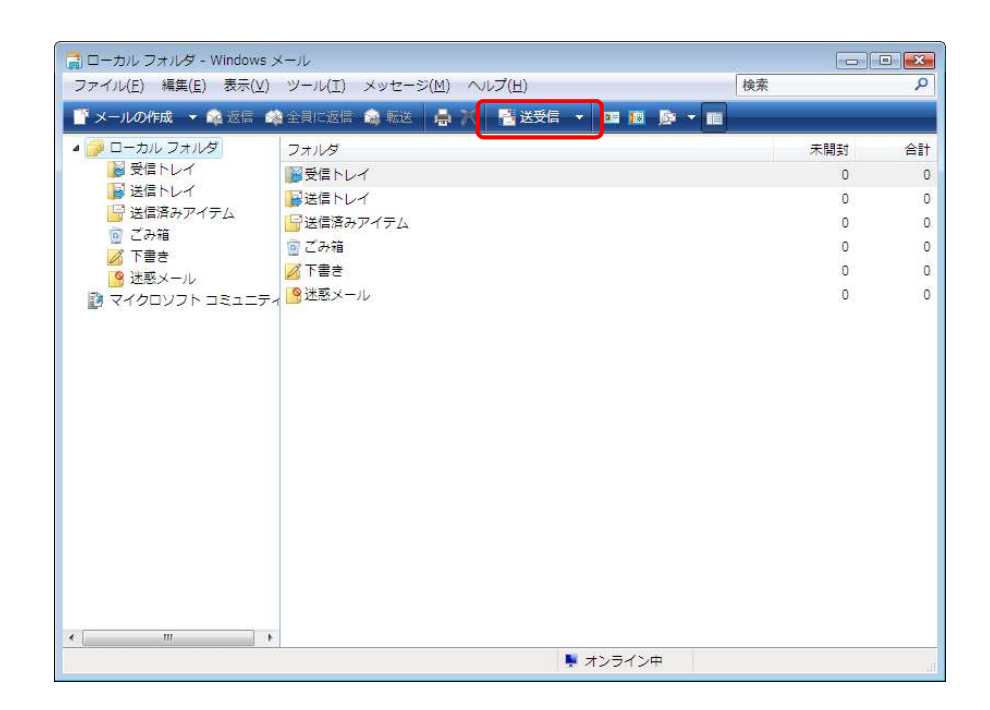

以上で Windows メール の設定は完了です。